# CloudCam User Guide

## CloudCam User Guide

### 1. Package

1.1 List

|   | Item                    | Number |
|---|-------------------------|--------|
|   | Smart IP Camera         | One    |
|   | Power Adapter           | One    |
|   | Fixed Bracket and Screw | One    |
|   | Cable                   | One    |
| - |                         |        |

### 1.2 LED/Reset

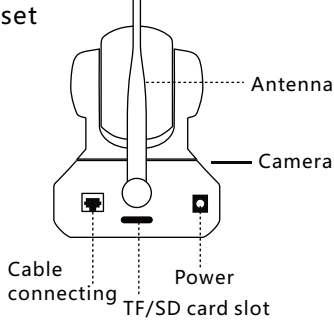

WiFi status:

Orange Led:ON – WiFi Connect successfully OFF – WiFi not connected

System status Green Led:ON – Power on OFF – Power off

Press reset(>5s) to default setting, Default password: admin.

### 1.3 Fix the CloudCam

Screw off the circular shaft on the bracket and life one end of bracket,
Install the bracket and tighten the circular shaft, use the screw to fix it,
Connect the circular shaft and the camera, tighten it clockwise.

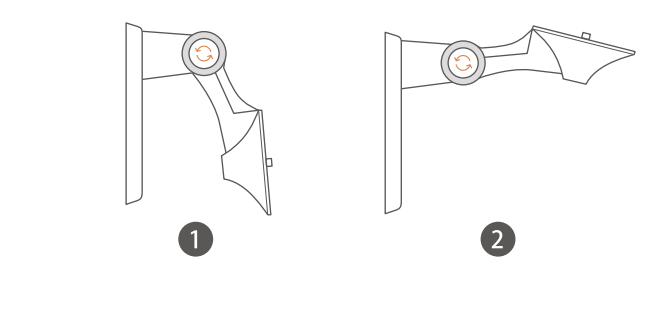

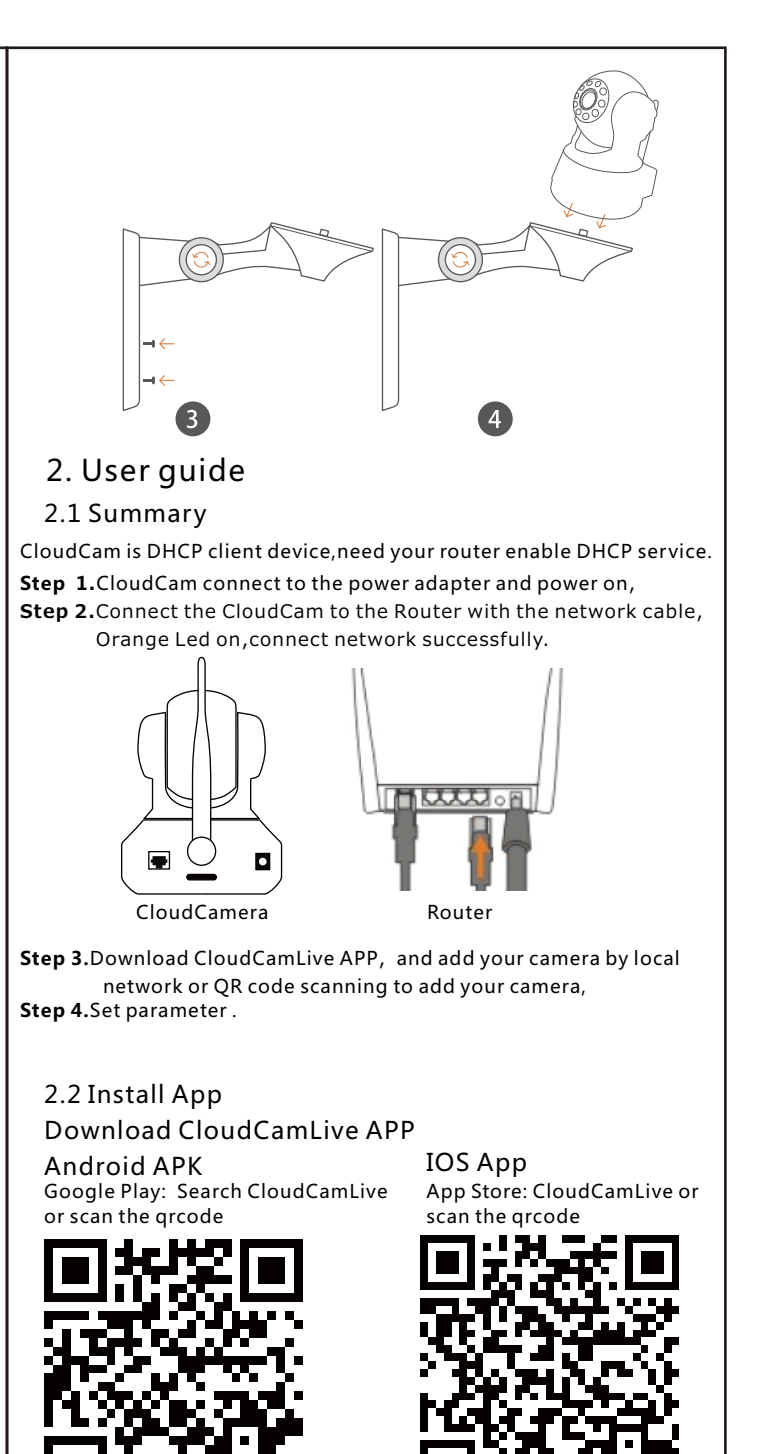

### 2.3 Add/Setup Cloud Camera

Two methods to setup your camera:

- 1.Local Network, search in your local network or scan the QRCode to add your camera,
- 2. Manual, manual input your camera's UID, name and password .

### 2.4 Local Network/Manual

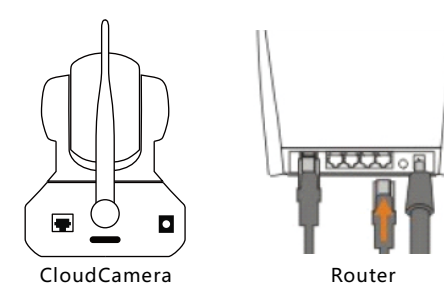

Search in local network or Scan the QRCode

Step 1.Open CloudCamLive APP,Clieck + and select the "Local Network",

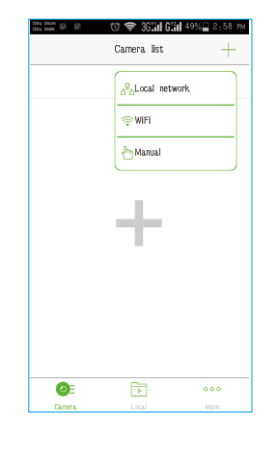

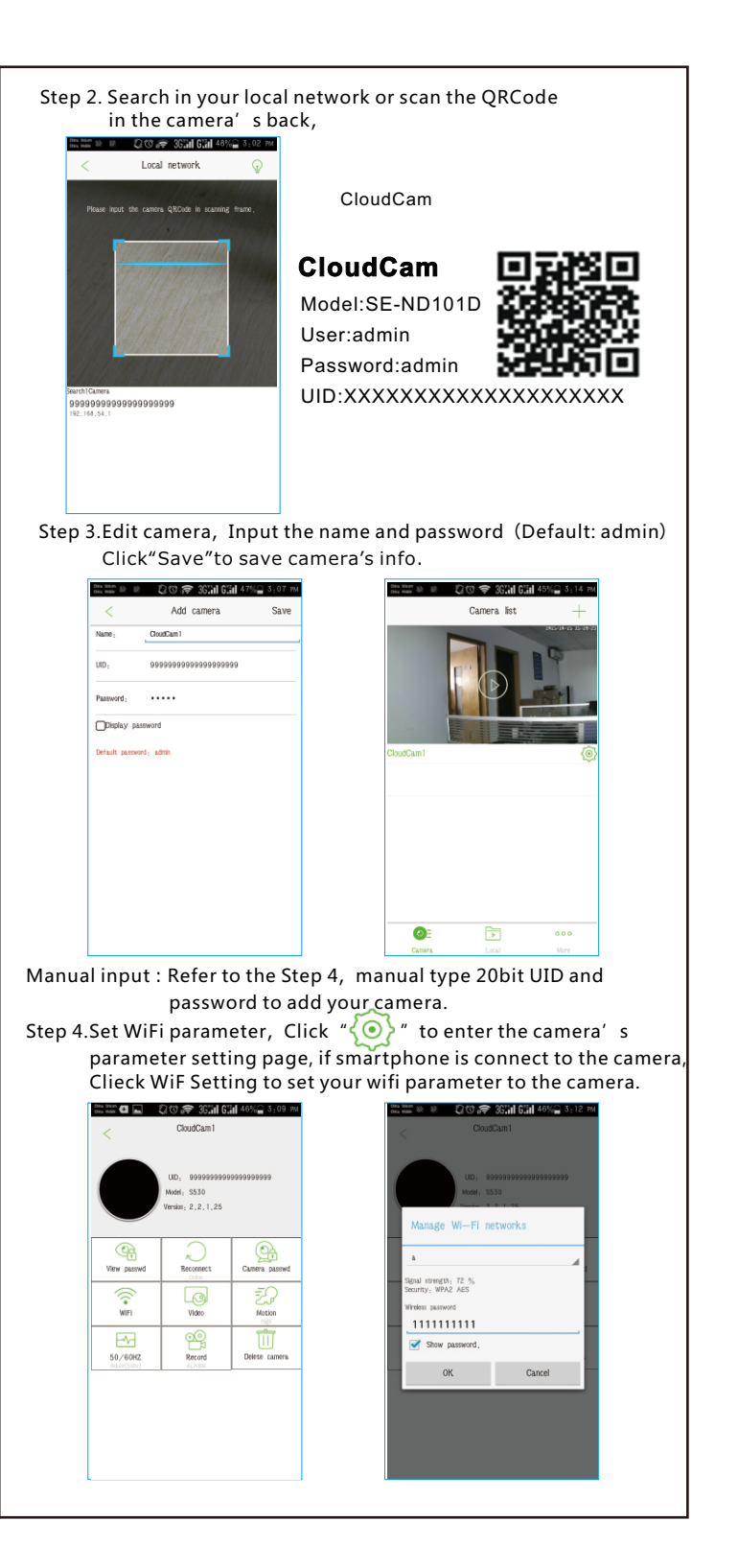

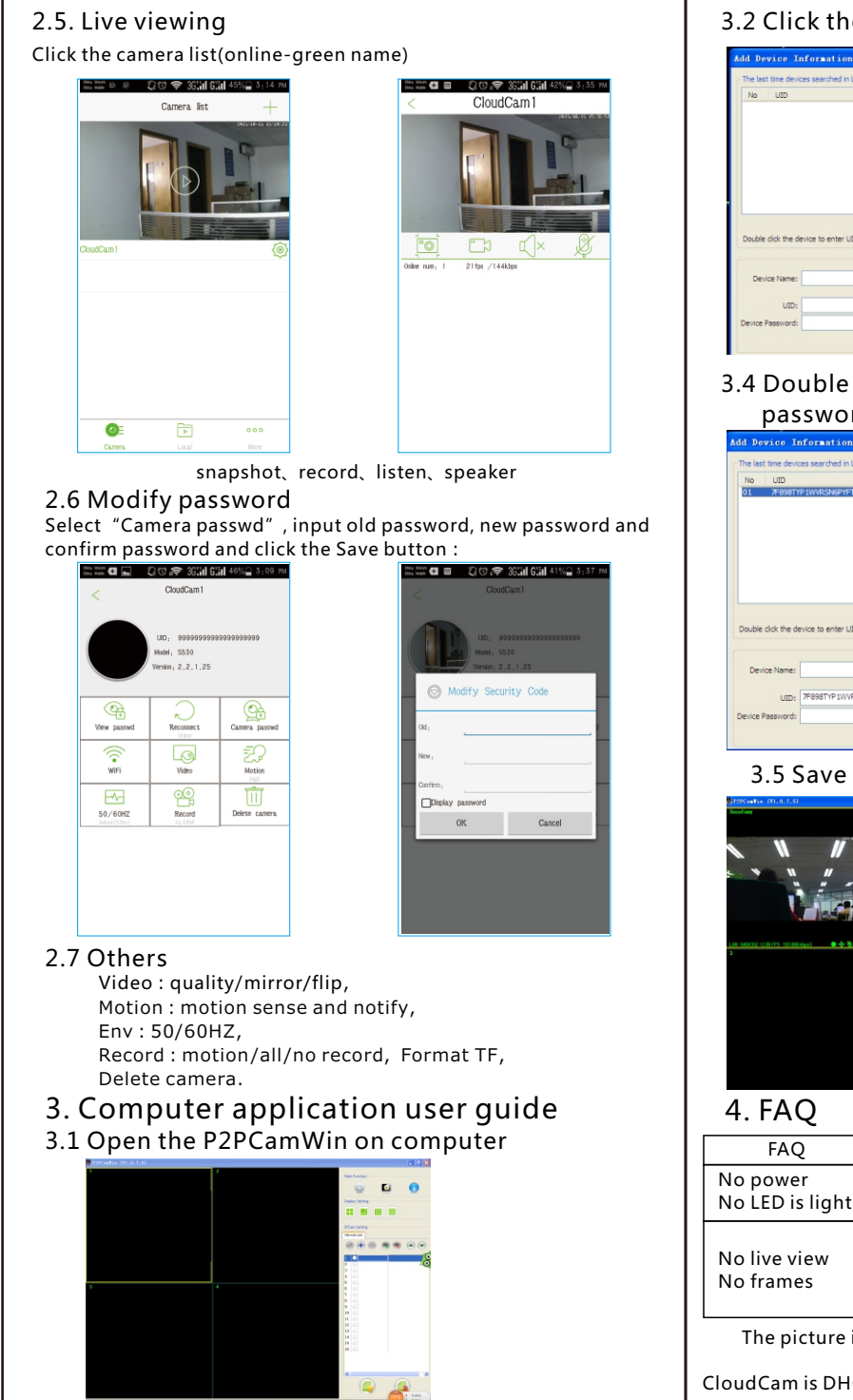

### 3.2 Click the add botton ⊕ 3.3 Then search

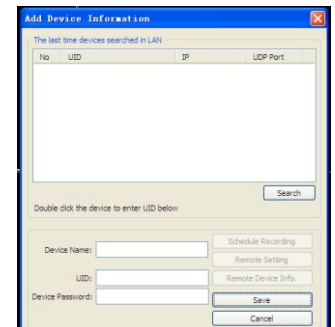

## Add Device Information X UID IP 7F898TYP1WVRSN6PYFT1 192.168.1.26 UDP Port Search Double click the device to enter UID bek

3.4 Double click the device ID, then input the password to add it

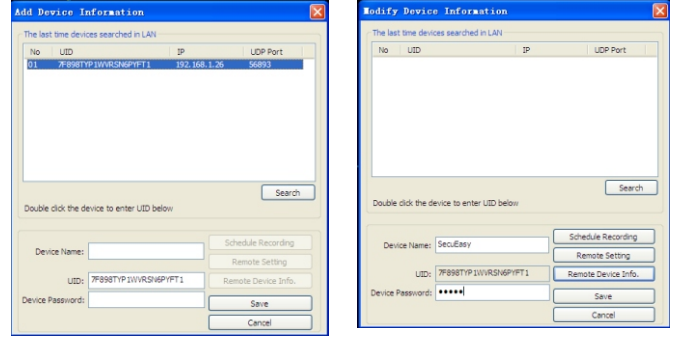

### 3.5 Save it, then can back to see live view

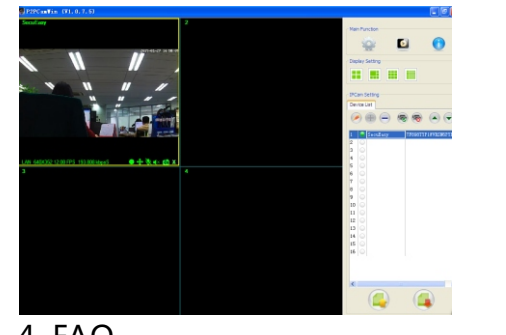

| FAQ                                                                | Reason                                                                                            | Solution                                                              |  |  |
|--------------------------------------------------------------------|---------------------------------------------------------------------------------------------------|-----------------------------------------------------------------------|--|--|
| No power<br>No LED is light                                        | Power apapter is not<br>connect or jack is loose                                                  | Make sure<br>power supply                                             |  |  |
| No live view<br>No frames                                          | a. WIFI router is not<br>connected to internet<br>b. Mobile phone is not<br>connected to internet | Make sure your<br>WiFi/3G/4G network<br>is connect to the<br>internet |  |  |
| The picture is for reference only, the product color, sizi, screen |                                                                                                   |                                                                       |  |  |

CloudCam is DHCP client device, need your router enable DHCP service.

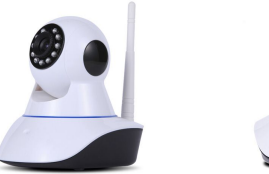

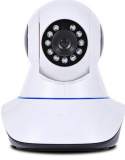

### Features:

- □ The product name: Smart IP Camera
- □ 1 Megapixel IP camera with Plug and Play function
- □ 10 infrared LED, 10 m distance
- □ Support 3 independent coding stream(local, network, mobile)

Specifications:

| Model No.                     | SE-ND101D                                                                                                    |
|-------------------------------|----------------------------------------------------------------------------------------------------|
| Trade Mark                    | POWER FORCE                                                                                                    |
| Image Sensor                  | 1/4" Progressive Scan CMOS Sensor                                                                                                    |
| Display Resolution            | 720P(1280x720)/VGA(640x480)                                                                                                    |
| Lens                          | f=3.6mm,F=2.4,Support IRCUT                                                                                                    |
| Interface                     | One 10/100Mbps RJ45<br>WI-FI Support<br>Micro SD Interface<br>Power Interface<br>Reset Button<br>Built-in Microphone<br>10 infrared LED, 10 m distance                                                                                                    |
| Pan/Tilt                      | Horizontal: 355°<br>Vertical:90°                                                                                                    |
| Dimension                     | 121*105*125mm                                                                                                    |
| Power Input                   | 5V DC, <5W                                                                                                    |
| Wireless Speed                | IEEE802.11b/g/n 150Mbps                                                                                                    |
| Transmission frequency Range  | 2.412 GHz2.462 GHz                                                                                                    |
| Protocols & Standards         | TCP/IP, DHCP, ARP, ICMP, FTP, SMTP<br>DDNS, NTP, UPnP, RTSP, RTP, HTTP, TCP,UDP/IP,P2P                                                                                                    |
| Work Pattern                  | Infrastructure, Ad-Hoc                                                                                                    |
| Working Current               | 95~140mA                                                                                                    |
| Security                      | WPA/WPA2-PSK,WPA-/WPA2-AES,64/128-bit WEP/WPS                                                                                                    |
| Distance                      | Outdoor:50m, indoor:15m (depending on surroundings)                                                                                                    |
| Image Compression             | H.264/MPEG/ MJPEG                                                                                                    |
| Maximal Frame Rate            | 30fps                                                                                                    |
| Code rate                     | 32kbps ~ 4Mbps                                                                                                    |
| Account permissions           | Three Level                                                                                                    |
| Motion Detection              | Support Four area motion detection                                                                                                    |
| Manage Software               | Windows website platform, support Apple iOS, Android)                                                                                                    |
| Audio                         | Two-way audio<br>Audio Compression: APDCM Speex                                                                                                    |
| TX power (transmission power) | < 0.02W@11n, < 0.064W@11b, < 0.025W@11g<br>B means the work in the WLAN standard in 2.4GHz frequency band, the maximum theoretical bandwidth of up to<br>11Mbps; G means the WLAN standard in the 2.4GHz frequency band, the maximum theoretical bandwidth of up to<br>54Mbps; n means the WLAN standard in the 5GHz or 2.4GHz frequency band, the maximum theoretical bandwidth of up<br>to 600mbps. This depends on the user's access to the Internet terminal equipment support which mode. |
| Frequency stability           | 11Mbps: -86dBm@8%; 54Mbps:-73dBm@10%; 130Mbps: -66dBm@10%                                                                                                    |
| Modulation type               | OFDM/DBPSK/DQPSK/CCK                                                                                                    |
| PC Requirements               | CPU 2.0GHz or above (suggested 3.0GHz)<br>Memory Size 256MB or above (suggested 1.0GHz)<br>Display Card 64M or above<br>Microsoft Windows 7,Vista,XP<br>Browser:IE8.0,Firefox,Safari,Goolge Chrome,other standard browsers                                                                                                    |
| Temperature                   | Operate Temperatures: -20°C ~ 50°C                                                                                                    |
| Humidity                      | Operating Humidity: 10% ~ 95%                                                                                                    |
| Reception Sensibility         | 11Mbps: -86dBm@8%; 54Mbps:-73dBm@10%; 130Mbps: -66dBm@10%                                                                                                    |

### **FCC Statement**

This equipment has been tested and found to comply with the limits for a Class B digital device, pursuant to Part 15 of the FCC Rules. These limits are designed to provide reasonable protection against harmful interference in a residential installation. This equipment generates uses and can radiate radio frequency energy and, if not installed and used in accordance with the instructions, may cause harmful interference to radio communications. However, there is no guarantee that interference will not occur in a particular installation. If this equipment does cause harmful interference to radio or television reception, which can be determined by turning the equipment off and on, the user is encouraged to try to correct the interference by one or more of the following measures:

-- Reorient or relocate the receiving antenna.

-- Increase the separation between the equipment and receiver.

-- Connect the equipment into an outlet on a circuit different from that to which the receiver is connected.

-- Consult the dealer or an experienced radio/TV technician for help.

This device complies with part 15 of the FCC Rules. Operation is subject to the following two conditions:(1) This device may not cause harmful interference, and (2) this device must accept any interference received, including interference that may cause undesired operation.

Changes or modifications not expressly approved by the party responsible for compliance could void the user's authority to operate the equipment.